## **Apply Online & Claim Account Instructions**

- \* If you **haven't** claimed your campus connection account follow the *Claim your Campus Connection Account* instructions.
- \* If you **have** claimed your Campus Connection account, please move onto the next set of instructions below titled *Apply Online for Housing at VCSU*

# **Claim your Campus Connection Account**

## Step 1 - Find your EMPLID

- 1. Go to https://myweb.vcsu.edu
- 2. Click Login to Services at the top of the page
- 3. Click the green button for Campus Connection
- 4. Once there click the option on the right side for Guest Page
- 5. On the new page click Help Center
- 6. Click Find my EMPLID and enter your information
- \*National ID is your Social Security Number

#### Step 2 - Claim your Account

- 1. Go to https://helpdesk.ndus.edu/ndusaccout/
- 2. Click the blue button Claim my Account
- 3. Watch the short video and click Claim your account below
- 4. Follow the prompts to continue and set your password and security questions

### Step 3 - Log into Campus Connection

- 1. Go to https://myweb.vcsu.edu
- 2. Click Login to Services at the top of the page
- 3. Click the green button for Campus Connection and log in

If you have problems, contact the NDUS Help at 1-866- 457-6387. You may also visit https://helpdesk.ndus. edu.

**Students:** You will need this to access your student accounts. **Keep this information private and safe.** 

## **Apply Online for Housing at VCSU**

\*Make sure to claim your account prior to following these instructions\*

Step 1. Click on the Housing application link and you will be brought to the sign in page. Use your Campus Connection credentials to login. You will need to claim your account to login.

| NORTHDAKOTA<br>UNIVERSITY SYSTEM<br>Please login using your NDUS Account ID |
|-----------------------------------------------------------------------------|
| Please login using your NDUS Account ID                                     |
|                                                                             |
| ndus account id                                                             |
| ndus password                                                               |
| Sign in                                                                     |
| Const check If you are using a public computer.                             |
| Can't Access Your Account?                                                  |
|                                                                             |
|                                                                             |
|                                                                             |

Step 2. Once you login you should see this page. Click on the Application tab on the left side of your screen.

|                      |   | ×                                            | * 2 First name                                      |
|----------------------|---|----------------------------------------------|-----------------------------------------------------|
| A Home               |   | First name Last name                         | Help Text                                           |
| Applications         | > | ID Number<br>Email                           | There is no help text for this screen               |
| Personal Information | > |                                              |                                                     |
| 🖛 Room Selection     | > |                                              | Get Helpful Links                                   |
| 🎢 Dining             | > |                                              | There are no helpful links to display at this time. |
| A RCR/Damages        | > | P messages                                   |                                                     |
| New Visitor Pass     |   |                                              |                                                     |
| 2 Activities/Events  |   | Room Selection                               |                                                     |
|                      |   | There are no room selections to display      |                                                     |
|                      |   | ★ Assignments                                |                                                     |
|                      |   | There are no active room assignments to list |                                                     |
|                      |   | X Dining                                     |                                                     |
| 🗭 Logout             |   | VCSU Fall 2021                               |                                                     |

Step 3.Click on the application that corresponds with your class status and the<br/>semester you will be living on campus. DO NOT select the current semester.<br/>Ex. Freshman or transfer student = First Year Student<br/>Sophomore, Junior, Senior = Returning Student Application

|                               | ×                                                                       | First name Last name                                |
|-------------------------------|-------------------------------------------------------------------------|-----------------------------------------------------|
| Applications                  | First name Last name                                                    | Help Text                                           |
| First Year Student            | ID Number<br>Email                                                      | There is no help text for this screen               |
| (VCSU Fall 2021)              |                                                                         |                                                     |
| Returning Student Application |                                                                         | GÐ Helpful Links                                    |
| (VCSU Fall 2021)              |                                                                         | There are no helpful links to display at this time. |
|                               | Room Selection There are no room selections to display      Assignments |                                                     |
|                               | There are no active room assignments to list  Dining                    |                                                     |
|                               | VCSU Fall 2021                                                          |                                                     |

Step 4. Read through the contract. Once you read through the contract either type your full name or sign in the box to give consent. Click Continue to move onto the next page.

| *       Consent - First Year Student         (vCSU Fail 2021)       Consent - First Year Student         (vCSU Fail 2021)       Half me innimum of 25 sensets hours) first-year students are required to reside on campus and sensets me in the students is three and the students are required to reside on campus and sensets me in the students is three and the student is three and the student is three and the stud                                                                                                    |                               | ×                                                                                                    | * <b>L</b> ast nam                                  |
|----------------------------------------------------------------------------------------------------|-------------------------------|----------------------------------------------------------------------------------------------------|-----------------------------------------------------|
| Applications   First Year Student   (xCSU Fail 2021)   Returning Student Application   (xCSU Fail 2021)   The student is 10 years of the single from scalency ear of two luit sensetsers. The only exceptions to bis control on scalency ear of two luit sensetsers. The only exceptions to bis control on scalency ear of two luit sensetsers. The only exceptions to bis control on scalency ear of two luit sensetsers. The only exceptions to bis control on scalency ear of two luit sensetsers. The only exceptions to bis control on scalency ear of two luit sensetsers. The only exceptions to bis control on scalency ear of two luit sensetsers. The only exceptions to bis control on the single from scalency ear of two luit sensetsers. The only exceptions to bis control on the scalence exception on the scalence exception on the scalence exception on the scalence exception on the scalence exception on the scalence exception exception on the scalence exception exception on the scalence exception exception e                                                                                                    | ×                             | Consent - First Year Student                                                                                                    | Help Text                                           |
| First Year Student   (VCSU Fall 2021)   Returning Student Application   (VCSU Fall 2021)   Contract Statement   All Mi-Kene (minimum of 12 sensetter hours) first-year students are nequired to reside on campus and possets the students are nequired to reside on campus and possets the students are nequired to reside on campus and possets the students are nequired to reside on campus and possets the students are nequired to reside on campus and possets the students are nequired to reside on campus and possets the students are nequired to reside on campus and possets the students are nequired to reside on campus and possets the students are nequired to reside on campus and possets the students are nequired to reside on campus and possets the students are nequired to reside on campus and possets the students are nequired to reside on campus and possets the students are nequired to reside on campus and possets the students are nequired to reside on campus and possets the student is the near the or the student is the near the or the student is the near the or the student is the near the or the student is the near the or the student is the near the or the student is the near the or the student is the near the orthor the near the near the orthore student is the near the accomposets the near the near the orthore the near the near the accomposet to the near the near the                                                                                                    | Applications                  |                                                                                                    | There is no help text for this screen               |
| VCSU Fail 2021)         Returning Student Application         VCSU Fail 2021)                                                                                                    | First Year Student            | Contract Statement                                                                                                    |                                                     |
| Returning Student Application <ul> <li>The student is at years of age.</li> <li>The student is any encide or the inpic head of a household.</li> </ul> Students, parents, and guardians will be steaded on any efficancy are sidence.          Students of the inpic head of any efficancy of the inpic head of a household.             (VCSU Fall 2021)         The student is any encide on the poly will be retractively charged a minimum room does and board on the poly will be retractively charged a minimum room does and board on the poly will be retractively charged a minimum room does and board on the poly will be retractively charged a minimum room does and board on the poly will be retractively charged a minimum room does and board on the poly will be retractively charged a minimum room does and board on the poly will be retractively charged a minimum room does and board on the poly will be retractively charged a minimum room does and board on the poly will be retractively charged a minimum room and board on the poly will be retractively charged a minimum room and board on the poly will be retractively charged a minimum room and board on the poly will be retractively charged a minimum room and board on the poly will be poly boardent.              The student is any encidence a valid birth entified manual poly of the poly will be poly boardent.              The student is at any encidence a valid birth entified and encidence and any encidence a valid birth entified and encidence and any encide a valid birth entified and encide charge form that is explored to misse the poly and will be and any encidence and any does and any encidence and any encidence and any encide and any encidence and any encide and any encide any encide and any encide and any encide and any encid encide and any encide any encide and any encide any e                                                                                                    | (VCSU Fall 2021)              | All full-time (minimum of 12 semester hours) instryear students are required to reside on campus and<br>purchase a board plan for a period of one academic year or two full semesters. The only exceptions to this<br>policy are as follows:<br>1. The student is living at home, within 35 miles of Valley City.                                                                                                    | Helpful Links                                       |
| (VCSU Fall 2021)       Students, parents, and guardians will be asked to provide writing verification of any off-campus residence.       The student wild veloation of this policy will be retroactively charged a minimum room and board rate for the time they did not live on campus.       There are no helpful links to display at this time.         This is a legal and binding contract for the entire academic year.       In the student wild room and contract for the entire academic year.       The student wild wild any contract for the entire academic year.       In the student wild wild any completely from VSCU.       The student wild room and contract for the following reasons:       In the student wild room and contract for the following reasons:       In the student wild room and part for the entire academic year.       In the student wild room and part for the entire academic year.       In the student wild room and part for the entire academic year.       In the student wild room and part for the entire academic year.       In the student wild room and part for the entire academic year.       In the student wild room and part for the entire academic year.       In the student wild room and part for the entire academic year.       In the student year.       In the student yea                                                                                                    | Returning Student Application | <ol> <li>The student is 21 years of age.</li> <li>The student is married or the single head of a household.</li> </ol>                                                                                                    |                                                     |
| This is a legal and binding contract for the entire academic year. Students, including upperclasses, can only break the contract for the following reasons:         1. The student withdraws completely from VSCU.         2. The student gins the military and can produce a valid orders.         3. The student pies married and can produce a valid mariage certificate.         4. The student has a child and can produce a valid birth certificate.         5. The student has a documented medical condition that cannot be accommodated by Residence U.R.         Students not returning to VCSU for a second semester must like a room and board contract change form with the Director of Residence U.B volve Student to ontract is required for all resident. The and on the accommodated by Residence U.B.         Students not returning to VCSU for a second semester must like a room and board contract is required for all resident. The last up by the designated due date of each semester. Refer to twee volve of the stadence U.B volve Revee Not contract is required for all resident. The last up by the designated due date of each semester. Refer to twee volve of the stadence U.B volve Revee Not P.C.         If you and not agree, exit the application here.       If you agree, sign your name in the box below.         If you agree, sign your name in the box below.       Image: Enter your full name to give consent (Hand drawn signature will be auto generated)         Use the signature pad to draw your signature       Enter your full name                                                                                                    | (VCSU Fall 2021)              | Students, parents, and guardians will be asked to provide written verification of any off-campus residence.<br>Students determined to be in violation of this policy will be retroactively charged a minimum room and board<br>rate for the time they did not live on campus.                                                                                                    | There are no helpful links to display at this time. |
| <ol> <li>The student withdraws completely from VSCU.</li> <li>The student joins the millinary and can produce a valid marriage certificate.</li> <li>The student gets married and can produce a valid marriage certificate.</li> <li>The student has a child and can produce a valid brith certificate.</li> <li>The student has a documented medical condition that cannot be accommodated by Residence Life.</li> <li>The student has a documented medical condition that cannot be accommodated by Residence Life.</li> <li>Students nor teturing to VCSU for a second senseter must file a room and baard contract change form with the Director of Residence Life.</li> <li>Students nor dharges are due by the designated due by the designated due by the designated stude of each sensets. Refer to wave, usual dubusionescoffice/ for chaise. method, renammed nolicy, and additional information:</li> <li>If you do not agree, exit the application here.</li> <li>If you agree, sign your name in the box below.</li> <li>If you agree, sign your name in the box selow.</li> <li>Is the signature pad to draw your signature.</li> <li>Enter your full name to give consent (Hand drawn signature will be auto generated)</li> <li>Use the signature pad to draw your signature.</li> </ol>                                                                                                    |                               | This is a legal and binding contract for the entire academic year. Students, including<br>upperclassmen, can only break the contract for the following reasons:                                                                                                    |                                                     |
| <ul> <li>2. The student plots the military and can produce a valid arriage certificate.</li> <li>3. The student pas a child and can produce a valid birth certificate.</li> <li>4. The student has a child and can produce a valid birth certificate.</li> <li>5. The student has a child and can produce a valid birth certificate.</li> <li>6. The student has a child and can produce a valid birth certificate.</li> <li>7. The student has a child and can produce a valid birth certificate.</li> <li>8. The student has a child and can produce a valid birth certificate.</li> <li>9. The student has a child and can produce a valid birth certificate.</li> <li>9. The student has a child and can produce a valid birth certificate.</li> <li>9. The student has a child and can produce a valid birth certificate.</li> <li>9. The student has a child and can produce a valid birth certificate.</li> <li>9. The student has a child and can produce a valid birth certificate.</li> <li>9. The student has a child and can produce a valid birth certificate.</li> <li>9. Students not returning to VCSU for a second sensetser must like a room and board contract is required for all resident has a labulants. Hoom and board charges are due by the designated due date of each semester. Refer to the wave studies distances and contract is required. The torm and board charges are due by the designated due date of each semester. Refer to the wave studies distances are due by the designated due date of each semester. Refer to the wave studies distances are due by the designated due date of each semester. Refer to the wave studies distances are due by the designated due date of each semester. Refer to the wave set of dust semices are due by the designation:</li> <li>11 fyou do not agree, exit the application here.</li> <li>12 fiy ou agree, sign your name in the box below.</li> <li>13 for the signature paid to draw your signature</li> <li>14 by ou agree, signature paid to draw your signature.</li> <li>14 Enter your full name</li> <li>15 for the signature paid to</li></ul> |                               | 1. The student withdraws completely from VSCU.                                                                                                    |                                                     |
|                                                                                                    |                               | 2. The student joins the military and can produce active duty orders.                                                                                                    |                                                     |
| • The student has a documented medical condition that cannot be accommodated by Residence Life.     • The student has a documented medical condition that accound be accommodated by Residence Life.     Sudents not returning to VCSU for a second senester must file a room and board contract change form     with the Director of Residence Life.     Sudents not during and use by the designated due date of each senester. Refer to     wave uses a schedule to the application here.     If you do not agree, exit the application here.     If you agree, sign your name in the box below.     Sudents not use to give consent (Hand drawn signature will be auto generated)     Use the signature pad to draw your signature     Enter your full name                                                                                                    |                               | 3. The student gets married and can produce a valid marriage certificate.                                                                                                    |                                                     |
| Students not returning to VCSU for a second sensetor must file a room and board contract is required for all resident has been been to be been been to be been been to be been been been been been been been                                                                                                    |                               | <ol> <li>The student has a child and can produce a valid birth certificate.</li> <li>The student has a documented medical condition that cannot be accommodated by<br/>Residence Life.</li> </ol>                                                                                                    |                                                     |
| If you do not agree, exit the application here.<br>If you agree, sign your name in the box below.<br>Enter your full name to give consent (Hand drawn signature will be auto generated)<br>Use the signature pad to draw your signature<br>Enter your full name                                                                                                    |                               | Students not returning to VCSU for a second semester must file a room and board contract change form<br>with the Director of Residence Life by December 1. The room and board contract is required for all resident<br>hall students. Room and board charges are due by the decipitated due date of each semester. Refer to<br>www.wsu.edubusionscoffice/ for dates, returnd renavment nolicy, and additional information: |                                                     |
| If you agree, sign your name in the box below.                                                                                                    |                               | If you do not agree, exit the application here.                                                                                                    |                                                     |
| Enter your full name to give consent (Hand drawn signature will be auto generated) Use the signature pad to draw your signature Enter your full name                                                                                                    |                               | If you agree, sign your name in the box below.                                                                                                    |                                                     |
| Use the signature pad to draw your signature Enter your full name                                                                                                    |                               | Enter your full name to give consent (Hand drawn signature will be auto generated)                                                                                                    |                                                     |
| Enter your full name                                                                                                    |                               | O Use the signature pad to draw your signature                                                                                                    |                                                     |
|                                                                                                    |                               | Enter your full name                                                                                                    | _                                                   |
|                                                                                                    |                               |                                                                                                    |                                                     |
|                                                                                                    |                               |                                                                                                    |                                                     |

Step 5. Please fill in each of the fields on the "My Information" page. Click Continue to move onto the next page.

|                                    |   | ×                                                                                        |                                                                |   | * Last nar                                                                                                    |
|------------------------------------|---|------------------------------------------------------------------------------------------|----------------------------------------------------------------|---|----------------------------------------------------------------------------------------------------|
| <                                  | × | My Information - First Year Student                                                      |                                                                |   | Help Text                                                                                                    |
| Applications<br>First Year Student |   | 01. Please provide your cell phone number. *                                             | 01. Please provide your cell phone number. * field is required | _ | 09. Within the past seven (7) years, have you pied guilty (or<br>no contest) to or otherwise been convicted of a crime<br>involving violence or the threat of violence or of a sex<br>offense. Crimes of violence refer to an offense in which  |
| Returning Student Application      |   | 02. Please choose a meal plan. *                                                         | (none)<br>Please select an option other than (none).           | - | physical force was used, attempted or threatened against<br>the person or property of another. Examples of crimes of                                                                                                    |
| (VCSU Fall 2021)                   |   | 03. Do you have any documented food allergies? (Please list them)                        |                                                                | _ | violence include, but are not limited to, abuse, arson,<br>assault (including domestic violence), battery, breaking and<br>entering, burglary, criminal mischief or vandalism.                                                                  |
|                                    |   | 04. Please share some of your hobbies and interests.                                     | e of 34e characters                                            |   | harassment, homicide, menacing, reckless endangerment,<br>stalking, terrorizing and unlawful restraint or imprisonment.<br>Sex offenses include, but are not limited to, rape, sexual                                                           |
|                                    |   | 05. If you would like to request a roommate, please provide their name.                  | of 366 characters                                              |   | assault, sexual battery, gross sexual imposition, trafficking,<br>and the possession or distribution of child pornography.                                                                                                    |
|                                    |   | 06. Please tell us about your sleep preferences.                                         | e of 388 characters (none)                                     | c | 11.Have you been dismissed or suspended from a college<br>or university for disciplinary reasons within the last seven<br>(7) years ('Dismissed for disciplinary reasons' means a<br>permanent separation from an institution due to conduct or |
|                                    |   | 07. Please tell us about your sleep preferences.                                         | (none) - C                                                     | c | behavior. "Suspended for disciplinary reasons" means a<br>sanction imposed for disciplinary reasons that results in a<br>student leaving school for a fixed period but not                                                                      |
|                                    |   | 08. If you would like, please share your preferred name<br>and/or preferred gender here. | e of Se characters                                             | - | permanently.)                                                                                                    |
|                                    |   | 09. Please refer to the information box on the right hand side. $\star$                  | ○ Yes ● No                                                     |   | CĐ Helpful Links                                                                                                    |
|                                    |   | 10. Are you currently required to register as a sex offender in any State? *             | ○ Yes ● No                                                     |   |                                                                                                    |
|                                    |   | 11. Please refer to the information box on the right hand side. *                        | ○ Yes ● No                                                     |   | i nere are no neiprui links to display at this time.                                                                                                    |
|                                    |   | Continue                                                                                 |                                                                |   |                                                                                                    |

Step 6. Here you will fill in your Address(es) and Contact(s) information. Click the pencil icon which will allow you to edit each of the respective lines. See the three images below for guidance. Once you have completed steps 6a and 6b click Continue to move onto the next page.

|                                                   | ×            |                |              |              |                  |                |               |             |          |   | * 🕹                                                 | First name<br>Last name |
|---------------------------------------------------|--------------|----------------|--------------|--------------|------------------|----------------|---------------|-------------|----------|---|-----------------------------------------------------|-------------------------|
| < ×<br>Applications                               | Address      | es/Contact     | s - First Ye | ar Stude     | nt               |                |               |             |          |   | Help Text                                           |                         |
| First Year Student                                | Please sav   | re one Address | /Emergency 0 | Contact at a | time and cli     | ck the Continu | e button when | you are don | ne.      |   | There is no help text for this screen               |                         |
| (VCSU Fall 2021)<br>Returning Student Application | Address      | ses            |              |              |                  |                |               |             |          | ^ | GÐ Helpful Links                                    |                         |
| (VCSU Fall 2021)                                  | Requir       | ed Co          | mpleted      | Туре         | 9                | Street         | City          | Z           | Zip Code |   | There are no helpful links to display at this time. |                         |
|                                                   | ×            |                | ~            | Prim         | ary              | N/A            | N/A           |             | N/A      | 1 |                                                     |                         |
|                                                   | ×            |                | $\checkmark$ | HON          | ИE               | N/A            | N/A           |             | N/A      | 1 |                                                     |                         |
|                                                   | Contact      | ts             |              |              |                  |                |               |             |          | ^ |                                                     |                         |
|                                                   | Require<br>d | Comple<br>ted  | Туре         | Name         | Relation<br>ship | Email          | Mobile        | Home        | Work     |   |                                                     |                         |
|                                                   | ×            | ×              | Guardian 1   | N/A          | N/A              | N/A            | N/A           | N/A         | N/A      | 1 |                                                     |                         |
|                                                   | ×            | ×              | Guardian 2   | N/A          | N/A              | N/A            | N/A           | N/A         | N/A      | 1 |                                                     |                         |
|                                                   | Continue     |                |              |              |                  |                |               |             |          |   |                                                     |                         |
|                                                   |              | -              |              |              |                  |                |               |             |          |   |                                                     |                         |
|                                                   |              |                |              |              |                  |                |               |             |          |   |                                                     |                         |

6a. Fill in the information for your Primary and Home address. If these addresses are the same, you only need to fill out one of them. Click Save then move onto the Guardian information section.

|                                                       | ×         |                       |                  |                                    |                   |           | * 🕹                                                 | First name |
|-------------------------------------------------------|-----------|-----------------------|------------------|------------------------------------|-------------------|-----------|-----------------------------------------------------|------------|
| < ×<br>Applications                                   | Addresses | Contacts - First Ye   | ar Student       | d click the Continue t             | button when you a | ire done. | Help Text There is no help text for this screen     |            |
| First Year Student     Addresses     CD Haloful Links |           |                       | CD Helpful Links |                                    |                   |           |                                                     |            |
| Returning Student Application<br>(VCSU Fall 2021)     | Required  | Completed             | Туре             | Street                             | City              | Zip Code  | There are no helpful links to display at this time. |            |
|                                                       | ×         | ~                     | Primary          | N/A                                | N/A               | N/A       |                                                     |            |
|                                                       |           | Edit Address: Primary |                  |                                    |                   | Clear     |                                                     |            |
|                                                       |           | Address               |                  | Address 2                          |                   |           |                                                     |            |
|                                                       |           | Address 3<br>City     |                  | Address 4<br>State<br>North Dakota |                   |           |                                                     |            |
|                                                       |           | Zip Code              |                  | Country<br>United States           | 1                 | •         |                                                     |            |
|                                                       |           | Email                 |                  | Mobile Phone                       | 9                 |           |                                                     |            |
|                                                       |           | Save Cancel           |                  |                                    |                   |           |                                                     |            |

6b. Fill in the information for Guardian 1. You can fill in both spaces, but at least one is preferred. Click Save and move onto the next step.

Step 7. Now you will enter in your living requests. This is where you put your preferred hall preference in. You may enter up to 3 requests.

|                                                | ×            |               |              |      |                  |                        |        |      |      |       |  | * 3 | Fi   | rst name |
|------------------------------------------------|--------------|---------------|--------------|------|------------------|------------------------|--------|------|------|-------|--|-----|------|----------|
| < X<br>Applications                            | Require<br>d | Comple<br>ted | Туре         | Name | Relation<br>ship | Email                  | Mobile | Home | Work |       |  |     | - 20 |          |
| First Year Student                             | ×            | ×             | Guardian 1   | N/A  | N/A              | N/A                    | N/A    | N/A  | N/A  |       |  |     |      |          |
| (VCSU Fall 2021)                               |              |               |              |      |                  |                        |        |      | [    | Clear |  |     |      |          |
| Returning Student Application (VCSU Fall 2021) |              | Edit Cont     | act: Guardia | n 1  |                  |                        |        |      |      |       |  |     |      |          |
|                                                |              | Name          |              |      |                  | Relationshi            | p      |      | *    |       |  |     |      |          |
|                                                |              | Email         |              |      |                  | Mobile Pho             | ne     |      |      |       |  |     |      |          |
|                                                |              | Home Pho      | ne           |      |                  | Work Phon              | 9      |      |      |       |  |     |      |          |
|                                                |              | Address       |              |      |                  | Address 2              |        |      |      |       |  |     |      |          |
|                                                |              | Address 3     |              |      |                  | Address 4              |        |      |      |       |  |     |      |          |
|                                                |              | City          |              |      |                  | State                  |        |      | •    |       |  |     |      |          |
|                                                |              | Zip Code      |              |      |                  | Country<br>United Stat | es     |      | *    |       |  |     |      |          |
|                                                |              |               |              |      |                  |                        |        |      |      |       |  |     |      |          |
|                                                |              | Save          | Cancel       |      |                  |                        |        |      |      |       |  |     |      |          |
|                                                | Continue     |               |              |      |                  |                        |        |      |      |       |  |     |      |          |

- a. Select the choice number
  - i. 1 = first choice/most preferred; 2 = second choice; 3 = third choice/least preferred
- b. Under Request type select VCSU Hall Selection
- c. Select the building and room type you would like
- d. Click add then move onto your next choice number
- e. Once you enter in your 3 requests click Continue to move onto the step

|                                        | ×                                                                                                    | * 2 First nan<br>Last nan                           | ne<br>ne |
|----------------------------------------|----------------------------------------------------------------------------------------------------|-----------------------------------------------------|----------|
| K X Applications                       | First Year Student - Existing Living Requests for VCSU Fall 2021 (0)                                                                                                    | Help Text                                           |          |
| First Year Student<br>(VCSU Fall 2021) | Choice # Request Name Value                                                                                                    | There is no help text for this screen               |          |
| Returning Student Application          | You have not entered any living requests for this term.                                                                                                    | CƏ Helpful Links                                    |          |
| (VOSO Pail 2021)                       | Add a New Living Request                                                                                                    | There are no helpful links to display at this time. |          |
| a. Choice #                            | Image: Type       Image: Type         Image: VCSU Hall Selection       Image: Type         Image: Type       Image: Type         Image: Type       Type         Image: Type       Type         Image: Type       Type         Image: Type       Type         Image: Type       Type         Image: Type       Type         Image: Type       Type         Image: Type       Type         Image: Type< | d. Add                                              |          |

# Step 8. Now it is time for the \$50 room reservation fee payment. Read through the box before clicking Continue.

|                                                                                                    | ×                                                                                                    | * S First name                                                                                                    |
|----------------------------------------------------------------------------------------------------|----------------------------------------------------------------------------------------------------|----------------------------------------------------------------------------------------------------|
| < x<br>Applications<br>First Year Student<br>(VCSU Fall 2021)<br>Returning Student Application<br>(VCSU Fall 2021) | First Year Student           Application Payment Required           Thank you for choosing VCSU. The Residence Life office is excited that you will call our halls your home during your time at VCSU. To complete the application process, you will be asked to make a \$50 room reservation payment. This payment will be aspled to your room and board charges for the term in which you are requesting housing.           If you are not prepared to make the \$50 payment at this time, through the use of a credit card or e-check, please log in again when you are ready. | Help Text There is no help text for this screen      Helpful Links There are no helpful links to display at this time. |
|                                                                                                    | When you click Continue, you will be redirected to your institution's online payment provider's website. When you are     finished, you will be redirected back to Self Service to continue with your application.     Continue                                                                                                    |                                                                                                    |

Step 9. You have finished the application. Here you will make your \$50 room reserve payment. This will be added to your student account and will go towards your balance for the term you are applying for. You can choose to pay by credit card or e-check from this page. Once you have completed the payment process you will be brought to the confirmation page. You should receive an email confirmation as well. You have completed the application as soon as the payment goes through!

| VALLEY CITY<br>STATE UNIVERSITY                 | Housing                                            |                                                      |
|-------------------------------------------------|----------------------------------------------------|------------------------------------------------------|
|                                                 | Payment                                            |                                                      |
|                                                 | Payment Information                                | * Indicates required information                     |
| D.                                              | Total:                                             | \$50.00                                              |
|                                                 | Payment Method:*                                   | Select a Payment Method ~                            |
|                                                 |                                                    |                                                      |
| <b>P</b> <sup>2</sup>                           | Click to                                           | Cancel this Payment and Return to the Housing Portal |
|                                                 |                                                    |                                                      |
| Privacy Policy Return Po                        | olicy                                              |                                                      |
| ©2021 TouchNet <sup>®</sup> A Global Payments C | ompariy   All rights reserved.   Privacy Statement | rowenday<br>touchnet*                                |